## 國立中興大學「校園安全通報網」操作手冊

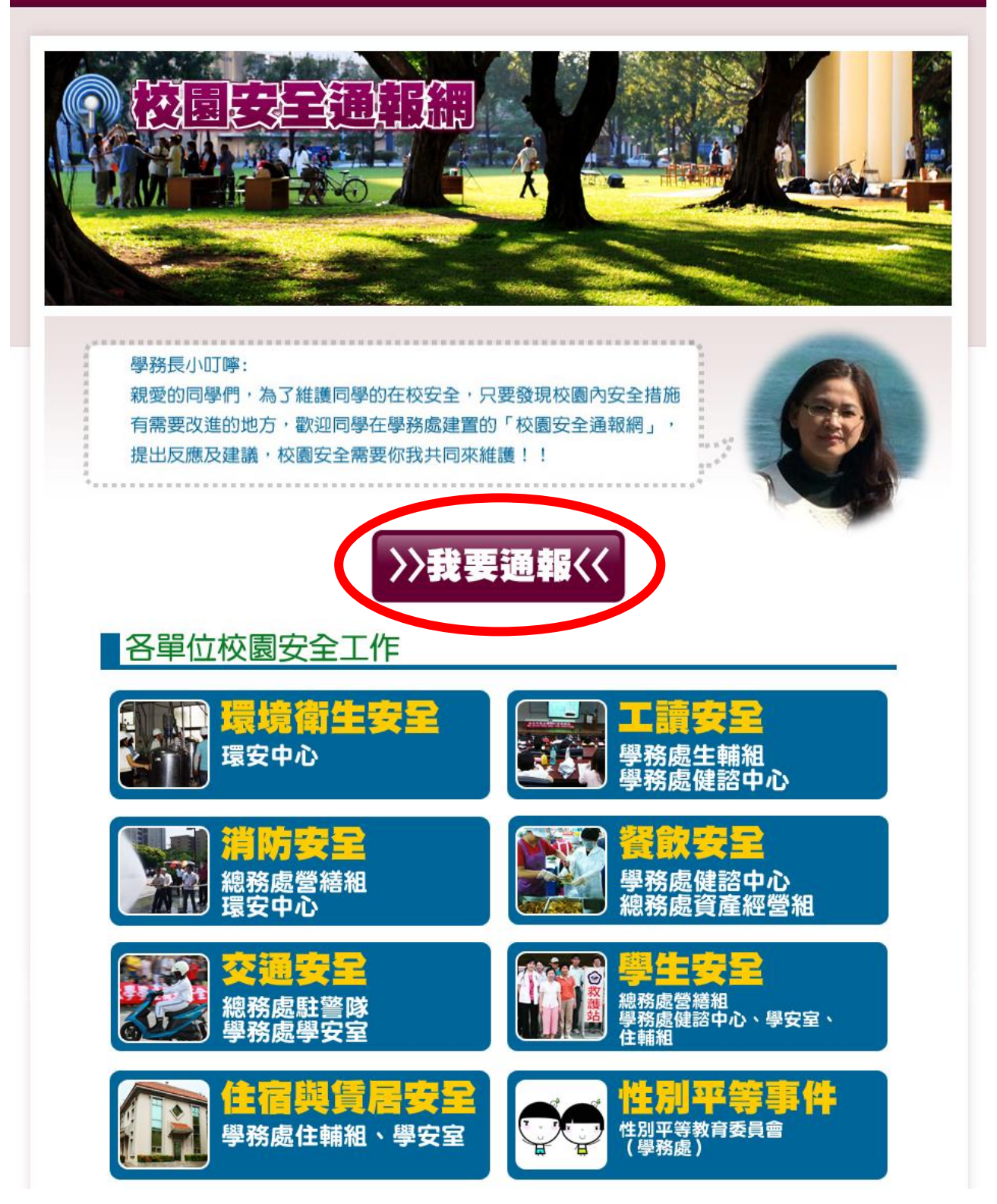

- 打開瀏覽器,於網址列輸入校園安全通報網網址: https://www.osa.nchu.edu.tw/osa/safe/或由學務處首頁點擊連結至校園安全通報網。
- 進入校園安全通報網,先瀏覽各單位校園安全工作分類後,點擊畫面中央「我要通報」紅 色按鈕進入通報頁面。

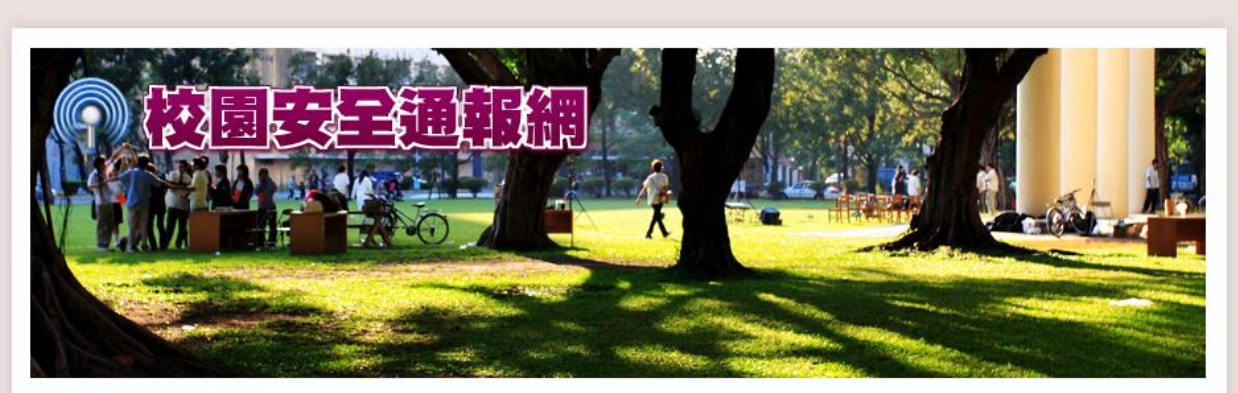

## 回校園安全通報網首頁

| 校園安全通報表                                                                                                    |
|----------------------------------------------------------------------------------------------------|
| 煩請詳填以下資料,讓我們能順利與您聯繫。                                                                                                    |
| 姓名                                                                                                    |
| 姓名                                                                                                    |
| <b>身份別</b> ○ 學生 ○ 教師 ○ 職員 ○ 校外人士                                                                                                    |
| 電子郵件                                                                                                    |
| 電子郵件                                                                                                    |
| <ul> <li>通報事項</li> <li>□ 環境衛生安全</li> <li>□ 消防安全</li> <li>□ 交通安全</li> <li>□ 住宿與賃居安全</li> <li>□ 工請安全</li> <li>□ 餐飲安全</li> <li>□ 學生安全</li> <li>□ 性別平等事件</li> <li>→ 番割</li> </ul> |
| 通報訊息.                                                                                                    |
| <b>驗證碼</b><br><b>6 C B 3</b> 請輸入驗證碼                                                                                                    |
| <b>医利</b> 權發明                                                                                                    |
| ○ 我已閱讀並同意隱私權政策聲明及個人資料提供同意書                                                                                                    |
| 送出                                                                                                    |

依校園安全通報表格式填妥聯絡資料並敘明通報訊息後,點擊下方「送出」按鈕後,即完成通報程序。